## The CHSC Parent Portal

## Step 1 – Register

To use the site, you are first required to register.

Go to https://coffsharbs-h.sentral.com.au/portal2/#!/register

You will use a valid email address and a password of your making to register an account.

|                  | CH<br>SC                    |
|------------------|-----------------------------|
| Coffs I          | Harbour Senior<br>College   |
| Studen           | t and Parent Portal         |
| (                | Create Your Account         |
|                  |                             |
| First Name       |                             |
| Last Name        |                             |
| Email            |                             |
| Password         |                             |
| Confirm Password |                             |
| <b>←</b> Back    | Create Account              |
| Already ha       | ive an account? Log in here |

After registering, you will be sent to https://coffsharbs-h.sentral.com.au/portal2/#!/login

| CH                                           |
|----------------------------------------------|
| Coffs Harbour Senior<br>College              |
| Student and Parent Portal                    |
| Log In                                       |
| Email or Username Password Remember username |
| Forgot password?                             |
| Log In Log in using SSO                      |
| Don't have an account yet? Register here     |
| I can't log in                               |

## Step 2 – Login

After you have logged in, you will need to enter your child's unique key the first time to match your account with your child's. Subsequent logins will automatically presented you with the option to choose which child's information you wish to view (this is to cater for parents with multiple children at the college)

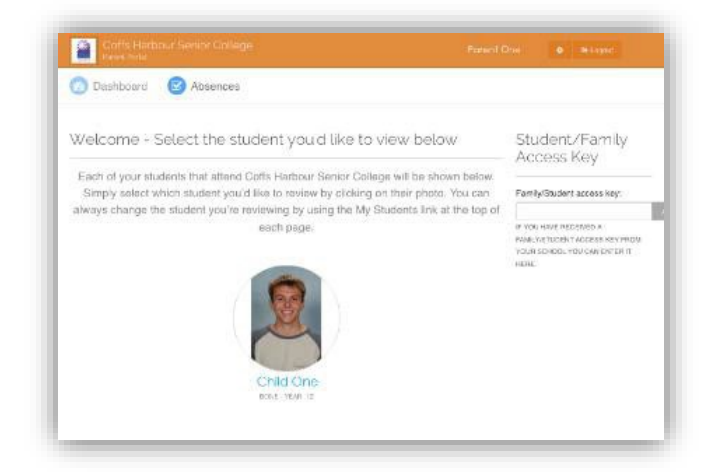

By clicking on the picture of the child, you will then be presented with a dashboard.

## Step 3 – The Dashboard

The dashboard is the way to access additional information about your child. By default the first view contains the timetable for the current day and a link to the daily notices.

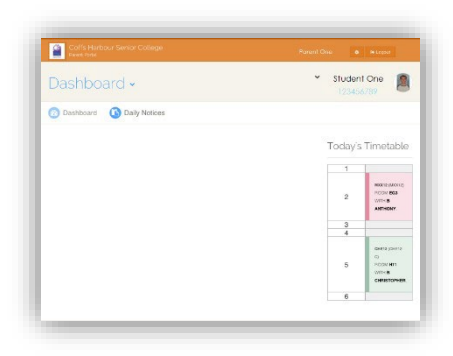

If you click on the

Dashboard -

dropdown, you can select from further options.

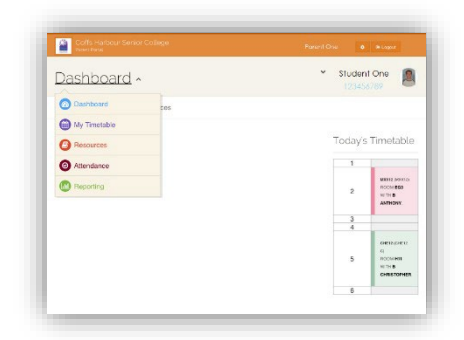

**Daily Notices** - these outline opportunities for students and information from teachers.

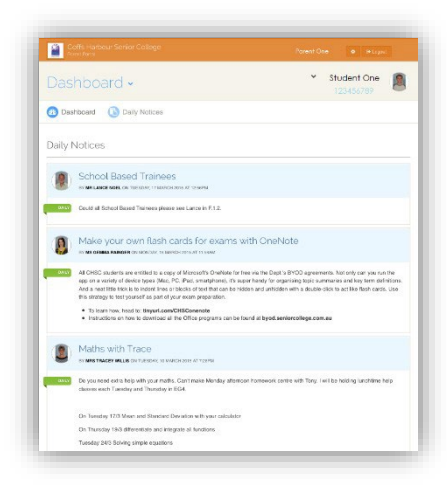

Timetables – this is the current students weekly class timetable

| met      | tables 🗸                                                    |                                                              |                                                   | ~ 51                                                   | udent One                                            |  |  |
|----------|-------------------------------------------------------------|--------------------------------------------------------------|---------------------------------------------------|--------------------------------------------------------|------------------------------------------------------|--|--|
| Ories to | metable                                                     |                                                              |                                                   |                                                        |                                                      |  |  |
| / timet  | able                                                        |                                                              | • Roy le                                          | uebbie 🖀toperace                                       | a Sin Triving                                        |  |  |
|          | Nos                                                         | Tex                                                          | 948                                               | Thu                                                    | P6                                                   |  |  |
| 2        | NATE METERA<br>INCOLUNA VITI DONE<br>ANTHONY                | MOON (MOON)<br>NOON EEG WITH BONE<br>ARTHODAY                | ENDIR (FILOR)<br>ROOM (EQD WITH<br>TOLLEY COLD)   | PARTO PAYEN<br>PODE DE VETTO<br>BORBANN<br>CARRETORNES | DREATONER<br>ROOM RET RETRI<br>ROMANN<br>CHRISTOPHER |  |  |
| 3        | HERET-STATUTE<br>THEORY COST WITH<br>VALUES AND AND THE     |                                                              | KATTO (KATTO OL<br>KOLON KATTO OL<br>KONA ANTOONY |                                                        | RADER (SALER)<br>ROOM KIN SALER<br>RELEASE OF LIN    |  |  |
| 4        |                                                             |                                                              |                                                   |                                                        |                                                      |  |  |
| 5        | PRIME PROVIDEN<br>INCOME DE VITTI<br>ODMINIM<br>CHRISTOPHIR | even dues co<br>noos let vito<br>potraxen<br>culturationatio | DATE STATE IN<br>ROOM CON MITTE<br>MARWARKET LIGA |                                                        | NEORE (INVESTI<br>TODIE AND WITH<br>BONE ANTHONY     |  |  |
| 6        |                                                             |                                                              |                                                   |                                                        |                                                      |  |  |

Attendance – this is the attendance overview (whole college attendance) plus individual class attendance information.

|                           | 21.1          | C  | la            | n            | Ce               | • •                 |               |                 |                |    |                |           |       |     |      |       |       |       |      |      | 3     | -   | 5    | 10  | der        | 11 | Dne   | •     | 2  |
|---------------------------|---------------|----|---------------|--------------|------------------|---------------------|---------------|-----------------|----------------|----|----------------|-----------|-------|-----|------|-------|-------|-------|------|------|-------|-----|------|-----|------------|----|-------|-------|----|
| -                         |               |    |               |              |                  |                     |               |                 |                |    |                |           |       |     |      |       |       |       |      |      |       |     |      |     |            |    |       |       |    |
| D on                      | ervie         | w  |               | e            | 00               | lass A              | lter          | da              | nos            |    |                |           |       |     |      |       |       |       |      |      |       |     |      |     |            |    |       |       |    |
|                           |               |    |               |              |                  |                     |               |                 |                |    |                |           |       |     |      |       |       |       |      |      |       |     |      |     |            |    |       |       |    |
| Atten                     | dar           | 10 | 6             | 2            | ver              | view                |               |                 |                |    |                |           |       |     |      |       |       |       |      |      |       |     |      |     |            |    |       |       |    |
|                           |               |    |               |              |                  |                     |               |                 |                |    |                |           |       |     |      |       |       |       |      |      |       |     |      |     |            |    |       |       |    |
| Two attents<br>pecific da | tunce<br>with | 02 | arvis<br>2012 | an a<br>al s | shows<br>details | a "test<br>of the t | imag<br>ima p | W International | hich<br>cl ait | 04 | dânea<br>nav h | al school | 4 als | 607 | 1083 | both. | optio | ned a | nd u | axpl | iin i | d.⊁ | cve) | ing | yokr.      | 60 | 198 O | ior d | 10 |
|                           |               |    |               |              |                  |                     |               |                 |                |    |                |           |       |     |      |       |       |       |      |      |       |     |      |     | Term Lucco |    |       |       |    |
|                           | N             | r. | w             | Ŧ            |                  |                     | i.            | т               | w              | т  |                |           | M     | Ŧ   | w    | T P   |       |       | H    | ту   | r i   |     |      | n   | urm 2      |    |       |       |    |
| W1                        |               | à  |               | ii)          |                  | ¥81                 |               |                 |                |    |                | W1        |       |     |      |       |       | 111   | 10   |      |       |     |      |     |            |    |       |       |    |
| w2                        |               |    |               |              |                  | w2                  |               |                 |                |    |                | W2        |       |     |      |       |       | 192   | 7    |      |       |     |      |     | 1795 J     |    |       |       |    |
| W3                        |               |    |               |              |                  | 103                 |               |                 |                |    |                | W3        |       |     |      |       |       | 03    |      |      |       |     |      | т   | irm 4      |    |       |       |    |
| \$94                      |               |    |               |              |                  | ¥84                 |               |                 |                |    |                | W4        |       |     |      |       |       | 184   |      |      |       |     |      | 0   | reral      | 1  | 00    | 0     |    |
| ws                        |               |    |               |              |                  | ¥95                 |               |                 |                |    |                | ws        |       |     |      |       |       | -     |      |      |       |     |      | 2   | 6          |    |       |       |    |
| ws                        |               |    |               |              |                  | 105                 |               |                 |                |    |                | WB        |       |     |      |       |       | 115   |      |      |       |     |      |     |            |    |       |       |    |
| W7                        |               |    |               |              |                  | W7                  |               |                 |                |    |                | W7        |       |     |      |       |       | 897   |      |      |       |     |      |     |            |    |       |       |    |
|                           |               | ſ  |               |              |                  | 100                 |               |                 |                |    |                | wo        |       |     |      |       |       | 640   |      |      |       |     |      |     |            |    |       |       |    |
| 110                       |               |    |               |              |                  | ¥99                 |               |                 |                |    |                | W9        |       |     |      |       |       | 60    |      |      |       |     |      |     |            |    |       |       |    |
| 449<br>449                |               |    |               |              |                  | ¥910                |               |                 |                |    |                | W10       |       |     |      |       |       | 1110  |      |      |       |     |      |     |            |    |       |       |    |
| W9<br>W9<br>W10           |               |    |               |              |                  |                     |               |                 |                |    |                |           |       |     |      |       |       | W11   |      |      |       |     |      |     |            |    |       |       |    |
| w9<br>W9<br>W10           |               |    |               |              |                  |                     |               |                 |                |    |                |           |       |     |      |       |       |       |      |      |       |     |      |     |            |    |       |       |    |
| w0<br>w9<br>w10           |               |    |               |              |                  |                     |               |                 |                |    |                |           |       |     |      |       |       |       |      |      |       |     |      |     |            |    |       |       |    |

**Resources** – these are college documents including assessment schedules, attendance application forms etc

| Sciel Poral                                                                                                |             | Parent One                                     | • Harger                                       |
|----------------------------------------------------------------------------------------------------|-------------|------------------------------------------------|------------------------------------------------|
| Resources •                                                                                                |             | ✓ Stud<br>123                                  | ent One                                        |
| O School Documents 0 School Net                                                                            | wsfetters   |                                                |                                                |
| School Documents                                                                                           |             |                                                |                                                |
|                                                                                                    |             |                                                |                                                |
| Name                                                                                                    | Description | Date                                           | Options                                        |
| Name<br>Application for Marking Roview                                                                     | Description | Date<br>11/08/2015                             | Options                                        |
| Name<br>Application for Marking Review<br>Eless Misadventure Application                                   | Description | Date<br>11/08/2015<br>11/08/2015               | Options<br>Download<br>Operations              |
| Name<br>Agelization for Marking Review<br>Timesa Misadverture Application<br>2016 HIGC Assessment Handbook | Description | Date<br>11/08/2015<br>11/08/2015<br>11/08/2015 | Options<br>Disercout<br>Disercout<br>Disercout |

**Reporting** – this provides a PDF copy of previous reports. These are generated after they have been issued to students and parents and the reporting period officially completed.

| Conte Hambeur Service College                                                    | Porent Ose 🔹 🔸 Lopol    |
|----------------------------------------------------------------------------------|-------------------------|
| Reporting -                                                                      | * Student One 123456789 |
| Published Reports                                                                |                         |
| Published reports                                                                |                         |
| Reporting Period Name                                                            | Print Date              |
| Peak minary Fand report, 2014                                                    | 06/150574-10.07         |
| The Galls Harbour Santar Golege Student and Parent Partial is powered by Seriest | sentral educatio        |